## Using DaFoat fonts

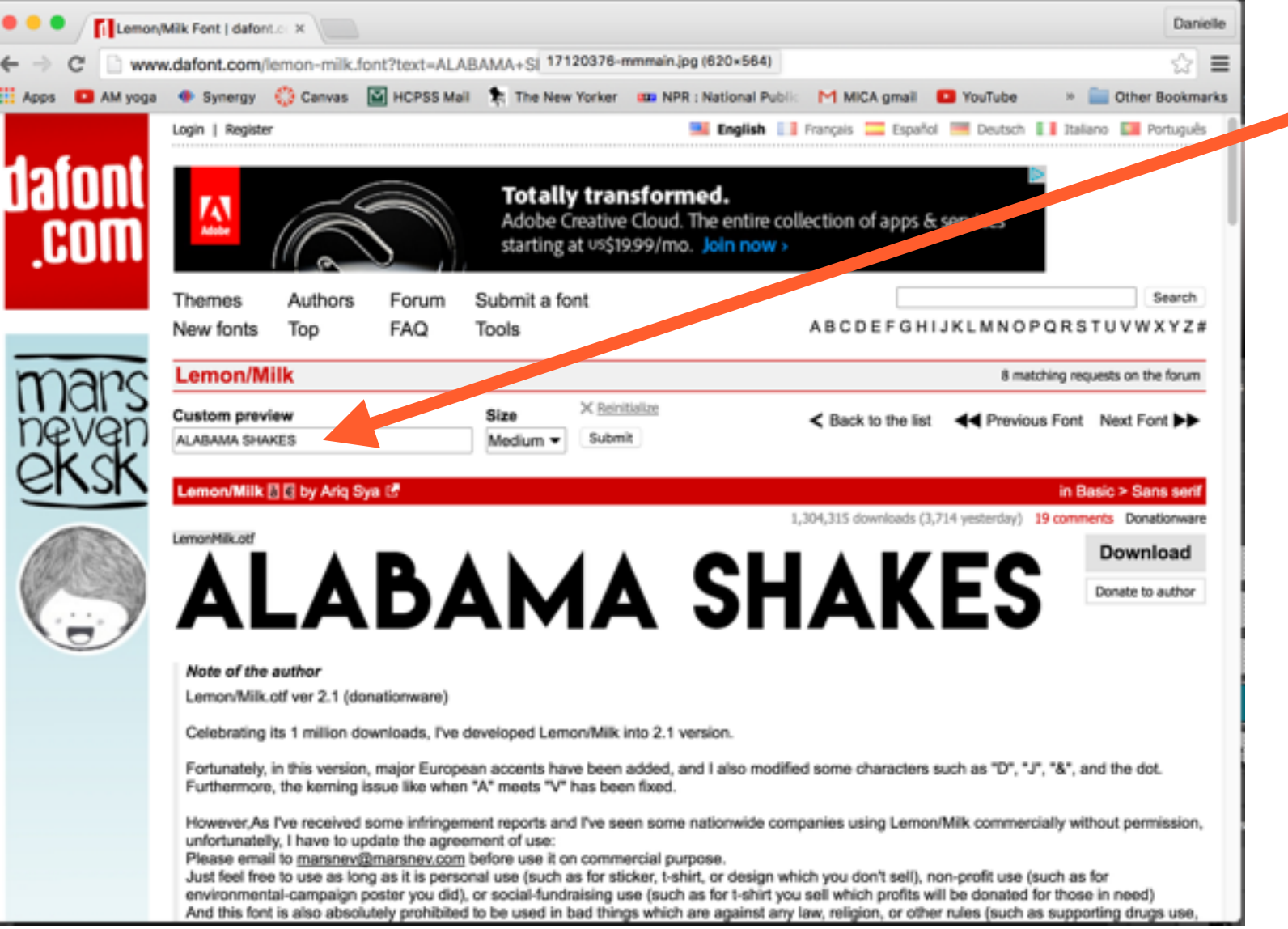

- 1. Go to <u>www.dafont.com</u>
- Choose a font, type your text in the "Custom Preview" window
- Select "Large" size and submit. You will find your text preview below.
- Take a screenshot of your text: ∧

Hold down **shift + command + 4**, then click & drag a box around your text

| Ps              |             | - 100× - == - == -                                                                                                    |
|-----------------|-------------|----------------------------------------------------------------------------------------------------|
|                 | " I 🕅       | Mode: Brush 🔹 Opacity: 100X 💌 🧭 Flow: 70X 💌 🛃 🗆 Erase to History 🧭                                                                                                    |
| • ••            | 000         | Screen shot 2016-05-05 at 9.34.20 AM.png @ 100% (RGB/8*)                                                                                                    |
| 0, N+<br>10, 61 | Screen shot | 2016-05-05 at 9.35.25 AM.png 🛞 Screen shot 2016-05-05 at 9.35.39 AM.png 🛞 Screen shot 2016-05-05 at 9.34.20 AM.png () 1 >>                                                                                                    |
| 40              |             |                                                                                                    |
| 0.1.            |             |                                                                                                    |
| - 2             |             |                                                                                                    |
| 0.              |             |                                                                                                    |
| Ø. T.           |             |                                                                                                    |
| <u>k. /.</u>    |             |                                                                                                    |
| 20              |             |                                                                                                    |
| -               |             | I ABAMAA CHAKEC                                                                                                    |
| 5               |             |                                                                                                    |
| Q               |             |                                                                                                    |
|                 |             |                                                                                                    |
|                 |             | Rush Deacity: 100% R Flow: 70% C Drase to History                                                                                                    |
|                 |             | A  A A |
|                 | (), he      | creen shot 2016-05-05 at 9.35.39 AM.png 🛞 Screen shot 2016-05-05 tt 9.34.20 AM.png 🛞 klim_poster_demo.psd @ 16.7% (Layer 10, RGB/8) *                                                                                                    |
|                 | PQ          |                                                                                                    |
|                 | <b>4</b> .0 |                                                                                                    |
|                 | 1 8         |                                                                                                    |
|                 |             |                                                                                                    |
|                 | ۵.۹.        |                                                                                                    |
|                 | Ø T         | ALABAMA SHAKES                                                                                                    |
|                 | R. /.       |                                                                                                    |
|                 | 00          |                                                                                                    |
|                 | <i>•</i>    |                                                                                                    |
|                 | 5           |                                                                                                    |
|                 | O           |                                                                                                    |
|                 |             |                                                                                                    |
|                 |             |                                                                                                    |
|                 |             |                                                                                                    |
|                 |             |                                                                                                    |
|                 |             |                                                                                                    |
|                 |             |                                                                                                    |
|                 |             | 16.67% 🔞 Exposure works in 32-bit only                                                                                                    |
|                 |             |                                                                                                    |

 You will be able to find your screenshot on your Desktop. Open it in Photoshop Copy + paste it into your Poster file.

1997

klim\_p

| 0      |          |       |        | 44   |
|--------|----------|-------|--------|------|
| LAYERS | CHANNELS | PATHS | C.S.S. | •≣   |
|        | RGB      |       | 3      | 82   |
|        | Red      |       | 3      | 83   |
| 9      | Green    |       | 3      | 84   |
| 9      | Blue     |       | 3      | 85   |
|        |          |       |        |      |
|        |          |       |        |      |
|        | 0        |       | ٦      | 8 .: |
|        |          |       |        |      |

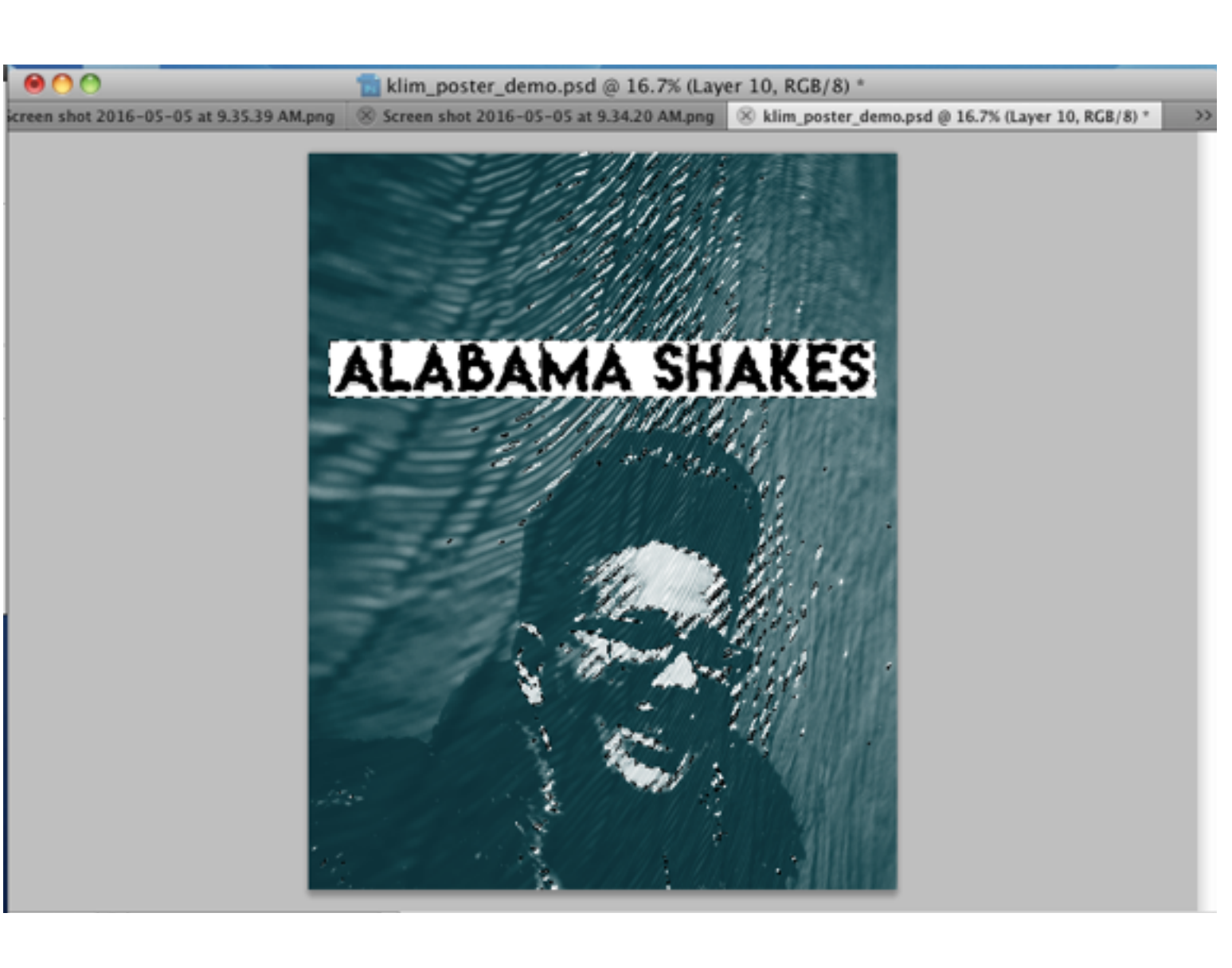

 Now for the slightly tricky part - getting rid of the white space around the text. Go to the Layers window and click on the Channels tab.

2. Then click on the **Load channel as selection** button. It will make your image look like this.

|              | Select                           | Filter           | Analysis   | 3D     |  |
|--------------|----------------------------------|------------------|------------|--------|--|
| and Solution | All                              |                  | ж          | A      |  |
|              | Deselect                         |                  | H          | D      |  |
| 33           | Resel                            | ect              | <b>∂</b> # | D      |  |
| ~            | Invers                           | se               | 10 米       |        |  |
| 20           | All La<br>Desel                  | yers<br>ect Laye | ₹₩<br>ers  | A      |  |
|              | Simila                           | ar Layers        | 5          |        |  |
|              | Color                            | Range            |            |        |  |
| ALC: NO POST | Refine<br>Modif                  | e Edge<br>y      | . 7#       | R<br>► |  |
|              | Grow<br>Simila                   | ır               |            |        |  |
| 1.00         | Transform Selection              |                  |            |        |  |
|              | Edit in Quick Mask Mode          |                  |            |        |  |
| -            | Load Selection<br>Save Selection |                  |            |        |  |

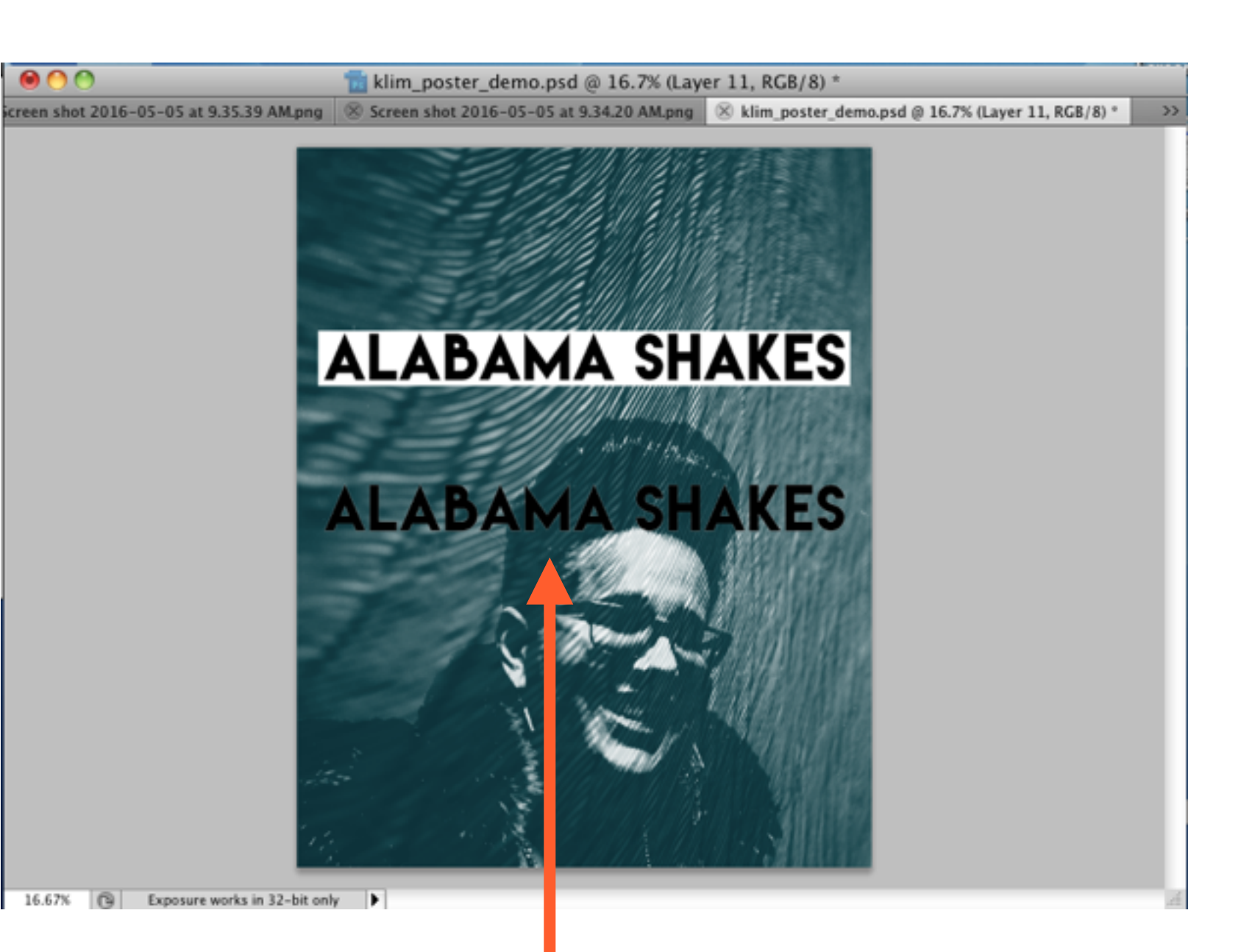

## Almost there! Now go to Select > Inverse.

Next, copy + paste your newly selected layer. (\*Shortcut:
Command + C, Command + V)

 Hooray! There's your text, without the white background.
Now you can just delete the original text layer.

## If you want to change the color of your text, go to your layers window, select your new text layer, and select the lock pixels button.

0

| 2.2 | 5010   | cii silot           |             | 100000000000000000000000000000000000000 |
|-----|--------|---------------------|-------------|-----------------------------------------|
|     | 0      |                     |             | 44                                      |
|     | LAYERS | CHANNELS            | PATHS       | •≣                                      |
|     | Normal | -                   | Opacity:    | 100% 🔹 👔                                |
|     | Lock:  | /+ 2                | Fill:       | 100% 💽 🕺                                |
|     |        | Layer 11            |             | ۵ 👖                                     |
| -   |        | Layer 2             |             |                                         |
|     | •      | Layer 9             |             | 1                                       |
| I   | 9      | Layer 1             |             | Ų                                       |
|     | 9      | Backaround<br>fx. O | ,<br>). 🗆 🖬 |                                         |

000

Then select a **color** and use the **paint** brush to fill in your text.

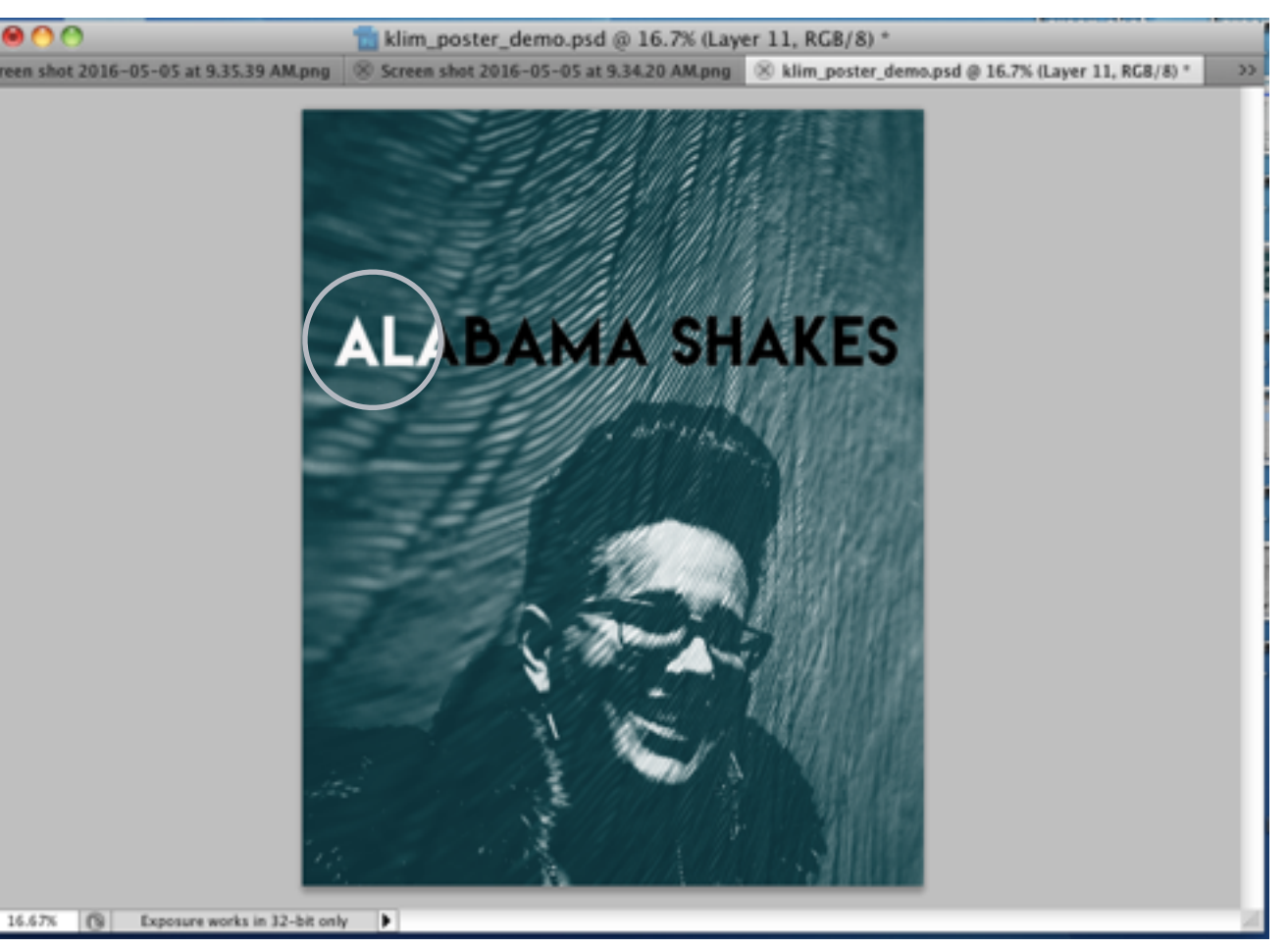